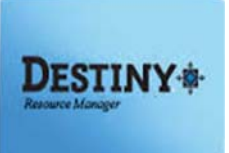

This step-by-step tutorial will provide assistance in assigning and un-assigning resources to patrons. The tutorial will also guide school site Destiny users on how to run basic resource reports.

In this tutorial you will learn how to:

- Login to Destiny Resource Manager
- Search resource database
- Check out resources
- Check in resources
- 🛛 Reset
- Run a basic report

### Requirements:

- PC or MAC
- \*\* A web browser such as:
  - Google Chrome
  - Internet Explorer 🥥
  - Mozilla Firefox
  - Safari
- Destiny Resource Manager Limited Access
- \*\* An Internet Connection
- A Barcode Scanner

**NOTE:** If using an iPad and Bluetooth scanner, please refer to the Bluetooth Pairing Instructions before circulating.

### **STEP 1:** LOGIN TO DESTINY

- 1. Open a web browser
  - Google Chrome
  - Internet Explorer 🬔
  - Mozilla Firefox 🧃
  - Safari
- 2. In the address bar, type the following URL and press the "Enter" key on the keyboard:
  - <u>http://lausd.follettdestiny.com</u>
- 3. There are two (2) ways to find your school:
  - a. In the "Search for Site Name" field, type in the name or location code of your school.
     Press the "Enter" key on the keyboard or click on the "Go!" button OR
  - b. Click on the "Blue Bar" associated to your school group (*e.g. Middle School*). Then, find and click on your school's link.

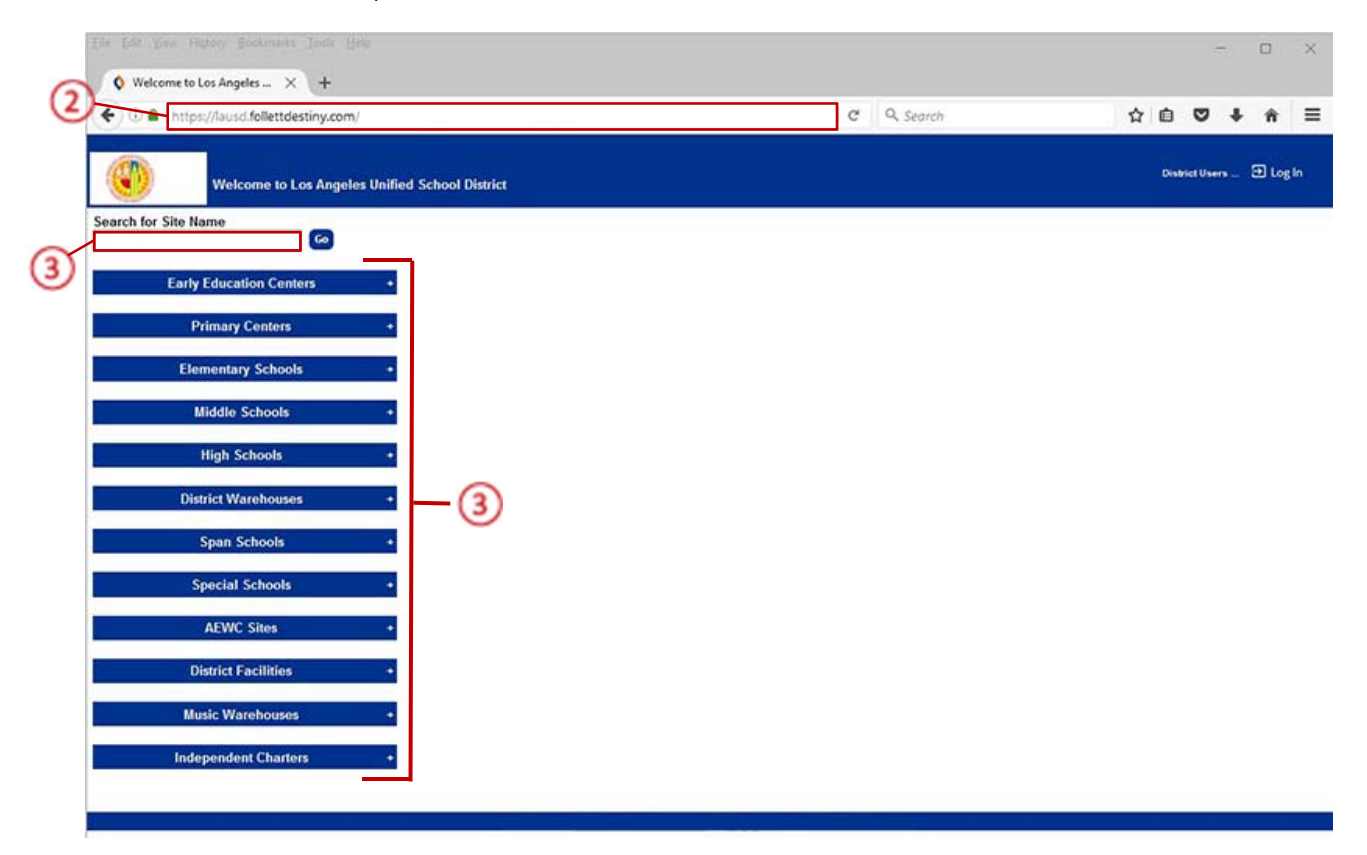

4. On the school's "Home" screen, click the "Log In" link located on the upper-right corner and enter your username and password to login.

#### **STEP 2:** CATALOG TAB - RESOURCE SEARCH

- Once you've logged in, you will see five tabs: "Catalog", "Circulation", "Reports", "Back Office" and "My Info"
- 2. On the left-side of the screen, you will see the "Resource Search" option
- On the right-side of the screen, you will see three sub tabs: "Search", "Browse Resources", and "Item Categories"

| C C I I unt    | os://lausd-playground.follettdestiny.com                  | n/cataloging/servlet/pre | isentassetsea | archnavigationfo | orm.do?action+ | C Q | Search | ជ                | E .     | 0                  | ÷          | ñ | -  |
|----------------|-----------------------------------------------------------|--------------------------|---------------|------------------|----------------|-----|--------|------------------|---------|--------------------|------------|---|----|
| ٢              | Dr. Esther Sinofsky EL (2000)<br>Catalog Circulation Repo | rts Back Office          | My Info       |                  |                |     |        | iLTSS Tu         | torials | 9 La               | gOut       | 0 | He |
| esource Search | Resource Search                                           |                          |               | 1                |                |     | 2      |                  |         |                    |            |   |    |
| /              | Í                                                         |                          |               | Ŭ                |                |     | Search | Browse Resources | Hern C  | ow do I<br>Categor | (2)<br>ies |   |    |
|                | Search for Resources and                                  | Items                    |               |                  |                |     |        |                  |         |                    |            |   |    |
|                | Find all                                                  | CCTP                     |               | *                |                |     |        | Search           |         |                    |            |   |    |
|                |                                                           |                          |               |                  |                |     |        |                  |         |                    |            |   |    |

### ★ SEARCH SUB-TAB

- A. Search for Resources and Items
- "Find all" this will allow you to search all resources CCTP cataloged items.
  - 1. Click on the "Find all" drop down menu to browse for and locate specific items.

| Resource Sea    | rch × +                                                   |                                                                                                    |        |           |        |            |         |         | 17      | (     | C    |
|-----------------|-----------------------------------------------------------|----------------------------------------------------------------------------------------------------|--------|-----------|--------|------------|---------|---------|---------|-------|------|
| 🗲 🛈 🔒   http    | s://lausd-playground.follettdestiny.com                   | /cataloging/servlet/presentassetsearchnavigationform.do?acti                                                                                | ion: C | Q. Search |        |            |         | Ó       | •       | ŧ     | ŵ E  |
|                 | Dr. Esther Sinofsky EL (2000)<br>Catalog Circulation Repo | ts Back Office My Info                                                                                                    |        |           |        | )          | LTSS Tu | torials | 3 Log   | ţ Out | Ø He |
|                 | Resource Search                                           |                                                                                                    |        |           |        |            |         |         |         |       |      |
| Resource Search |                                                           |                                                                                                    |        |           |        |            |         | н       | w do L  | 1     |      |
|                 |                                                           | ~                                                                                                    |        |           | Search | Browse Re: | sources | Item C  | ategori | 05    |      |
|                 | Search for Resources and                                  | Items (1)                                                                                                    |        |           |        |            |         |         |         |       |      |
|                 | Find all                                                  | CCTP                                                                                                    |        |           |        |            | Search  |         |         |       |      |
|                 | Where Resource                                            | CCTP > Computing Devices<br>CCTP > Computing Devices > Laptops<br>CCTP > Computing Devices > Netbooks<br>CCTP > Computing Devices > Servers |        |           |        |            | Clear   |         |         |       |      |

- B. "Where Resource" (allows a Boolean type search)
  - 1. You may choose a Boolean search from the "**Resource**" or the "**item**" section by selecting one of the following:
    - Keyword (Resource)
      - \*Grade Level (*Resource*) \*Displayable Name (*Resource*) \*Instructional Classification (*Resource*) \*Manufacturer (*Resource*) \*Model (*Resource*)
    - Barcode (Item)
    - District Identifier (Item)
    - Purchase Order (Item)
    - Serial Number (Item)
  - 2. Clicking on the "**Contains**" drop down menu allows you to specify the type of resource details you want to search.
  - 3. Clicking in the blank field allows you to type in or scan a specific resource to search.

| Resource Sear     C      A https | ch X +<br>//Ausd-playground.follettdestiny.com/cataloging/servlet/presentassetsearchnavigationform.do?action: C Q Search | <b>\$</b>        | Ó            | -                       | □<br>ŵ | ×      |
|----------------------------------|----------------------------------------------------------------------------------------------------|------------------|--------------|-------------------------|--------|--------|
| ٢                                | Dr. Esther Sinofsky EL (2000)<br>Catalog Circulation Reports Back Office My Info                                         | iLTSS Tu         | torials      | ම Log Ou                | . ©    | ) Help |
| Resource Search                  | Resource Search Search Brow                                                                                              | vse Resources    | Ho<br>Item C | w do L (?)<br>ategories |        |        |
|                                  | Search for Resources and Items                                                                                           | Search<br>Search |              |                         |        |        |

- 4. You have the option to further limit your resource search by selecting any of the following:
  - Home Location
  - Custodian (Full Access Only)
  - Funding Source
  - Department
  - Purchase Price
  - Date Acquired
  - Historical Notes
  - 5. Once you have entered your search parameters, click the "Search" button

| Resource Sea    | ich X +                                                                                                    | - 🗆 X                            |
|-----------------|----------------------------------------------------------------------------------------------------|----------------------------------|
| 🗲 🛈 🖴   https   | s://lausd-playground.follettdestiny.com/cataloging/servlet/handleassetpowersearchform.do?continuation   C    Q. Search               | ☆ ሰ 🗢 🖡 着 🗏                      |
| ۲               | Dr. Esther Sinofsky EL (2000)<br>Catalog Circulation Reports Back Office My Info                                                     | iLTSS Tutorials 🗃 Log Out 🛛 Help |
|                 | Resource Search                                                                                                    |                                  |
| Resource Search | Search                                                                                                    | How do I_ ①                      |
|                 | Search for Resources and Items Find all CCTP Where Resource Keyword Starts With Limit your search for resources by Home Location All | Search<br>Clear                  |

#### BROWSE RESOURCE SUB TAB

Section: For all resources under...

- 1. Click the "Browse Resources" sub-tab located on the right
- 2. To search items, you have the option to select the active hyperlinks to check the available resources.

| Resource Search | × +                                                                      | t formant arration than institution form do 112 m = P | C Q Carriet |                                  |
|-----------------|--------------------------------------------------------------------------|-------------------------------------------------------|-------------|----------------------------------|
|                 | )r. Esther Sinofsky EL (2000)<br>Catalog_ Circulation Reports Back Offic | ce My Info                                            | C A SECON   | iLTSS Tutorials D Log Out @ Help |
| ,               | Resource Search                                                          |                                                       |             |                                  |
| Resource Search |                                                                          |                                                       | Searc       | How do L (2)                     |
|                 | For all resources under                                                  |                                                       |             |                                  |
|                 | Resources                                                                |                                                       |             | 1                                |
|                 | Computing Devices                                                        |                                                       |             |                                  |
| 0-              | E Laptops                                                                |                                                       |             |                                  |
| C               | Servers                                                                  |                                                       |             |                                  |
|                 | E IT Equipment                                                           |                                                       |             |                                  |
|                 | Carts                                                                    |                                                       |             |                                  |
|                 | Digital Media Devices                                                    |                                                       |             |                                  |

- 3. Once you click on the resource, you are able to view:
  - The resource
  - The amount available

**NOTE:** The amount available should always be <u>zero</u>. All resources should be checked out to patrons, (e.g. student, principal)

| Search Result   | s × +                                                                                   |                                                     |                      |                                               |       | × |
|-----------------|-----------------------------------------------------------------------------------------|-----------------------------------------------------|----------------------|-----------------------------------------------|-------|---|
| 🗲 🛈 🖴   https   | ://lausd-playground.follettdestiny.com/catalog                                          | ging/servlet/handlebrowseassetsform.do?sitel        | D=103&ass 🦿 🔍 Search | 合自 🛡 🖡                                        | ŵ     | = |
| ۲               | Dr. Esther Sinofsky EL (2000)<br>Catalog Circulation Reports E                          | Back Office My Info                                 |                      | iLTSS Tutorials 🕀 Log Out                     | © Hel | P |
|                 | Resource Search > Search Results                                                        |                                                     |                      |                                               |       |   |
| Resource Search |                                                                                         |                                                     |                      | How do L_ 🕐                                   |       |   |
|                 | All resources under CCTP > Computing<br>Not what you're looking for? Refine your searce | Devices > Tablets. Searched in: Dr. Esther S<br>ch] | iinofsky EL (2000).  | Printable                                     |       |   |
|                 | Resources: 1 - 9 of 9                                                                   | Sort By Resource Name                               | - <b>60</b>          |                                               |       |   |
| 3               | Apple 7702 iPad Air Details<br>CCTP > Computing Devices > Tablets                       |                                                     |                      | 0 of 2 available locally<br>No off-site items |       |   |
|                 | Apple 7702 iPad Air Details<br>CCTP > Computing Devices > Tablets                       |                                                     |                      | 0 of 3 available locally<br>1 of 1 off-site   |       |   |
|                 | Apple 7702 iPad Air Details<br>CCTP > Computing Devices > Tablets                       |                                                     |                      | 1 of 1 available locally<br>No off-site items |       |   |
|                 | Apple 7702 iPad Air Details<br>CCTP > Computing Devices > Tablets                       |                                                     |                      | 1 of 1 available locally<br>1 of 1 off-site   |       |   |

- 4. Once a resource is clicked on, you are able to view two sub tubs: "Resource Details" and "Items"
- 5. The "Resource Details" sub-tab will allow you to view details

| E O A https:/ | /fausd-playground.follettdestiny.com/cataloging/servlet/presentassetdescriptiondetailform.do?siteID= C Q Search         | ☆ 自 ♥ ↓ 余                   | =    |
|---------------|----------------------------------------------------------------------------------------------------|-----------------------------|------|
| ٩             | Dr. Esther Sinofsky EL (2000)<br>Catalog_Circulation Reports Back Office My Info                                        | iLTSS Tutorials 🕀 Log Out 🤇 | D He |
| ource Search  | Resource Search > Search Results > "Apple 8-pin cable lightning cable" > Login > Search Results > "Apple 7702 iPad Air" | How do L                    |      |
|               |                                                                                                    | How do L. ()                |      |
|               | Apple 7702 iPad Air                                                                                                    | Resource Details Items      |      |
| (5)           | Apple 7702 iPad Air Rems available locally: 0 of 2 There are no off-site items. See all_                                | Resource Details Rems       |      |

- 6. The "Items" sub-tab will allow you to view:
  - Barcode
  - Status
  - Condition
  - Home Location

| Dr. Esther Sinofsky EL (2000)            |                                                                 |                      |                | iLTSS Tutorials  |
|------------------------------------------|-----------------------------------------------------------------|----------------------|----------------|------------------|
| Catalog Circulation Repo                 | orts Back Office My Info                                        |                      |                |                  |
| Resource Search > Search Results > "Appl | e 8-pin cable lightning cable" > Login > Search Results > "Appl | le 7702 iPad Air"    |                |                  |
| 1                                        |                                                                 |                      |                | How              |
|                                          |                                                                 | 6                    |                | Resource Details |
| Apple 7702 iPad Air                      |                                                                 | Y                    |                | 4                |
|                                          |                                                                 |                      |                | 81-              |
| Items at Dr. Esther Sinolsky B           | EL (2000): 2 (0 available)                                      |                      |                |                  |
| Barcode                                  | Status                                                          | Condition            | Home Location  |                  |
| IDM02-CS40068<br>(DMPM658UFK11)          | Due: 6/10/2016                                                  | Usable               | IDM05-ROOM-002 |                  |
| CS47468<br>(DMPM7XEHFK11)                | Lost                                                            | Usable               | 106640101      |                  |
| "On Order" Items                         |                                                                 | Page 1               |                |                  |
|                                          | There are                                                       | no "On Order" items. |                |                  |
|                                          |                                                                 |                      |                |                  |
|                                          |                                                                 |                      |                |                  |
|                                          |                                                                 |                      |                |                  |
|                                          |                                                                 |                      |                |                  |
|                                          |                                                                 |                      |                |                  |
|                                          |                                                                 |                      |                |                  |
|                                          |                                                                 |                      |                |                  |
|                                          |                                                                 |                      |                |                  |

**<u>NOTE</u>**: To go back in Destiny, use the BREADCRUMBS trail—the Internet back button is not a viable option while working in the Destiny application.

#### **STEP 3: CIRCULATION TAB**

On this tab, you will be able to view the following options and sub-tabs:

Options: Left-side of the screen

- Check Out Items
- Check in Items
- Item Status
- Reset button

<u>Sub tabs:</u> *Right-side of the screen* 

- To Patron
- To Department
- To Location

| Check Out it    | ems × +                                                                                      |   | _        |                        |       |         |     |        |
|-----------------|----------------------------------------------------------------------------------------------|---|----------|------------------------|-------|---------|-----|--------|
| 🗲 🛈 🔒 http      | s://lausd-playground.follettdestiny.com/circulation/servlet/presentcheckouttolocationform.do | c | Q Search | ☆ ₫                    |       | ÷       | ŵ   | =      |
|                 | Dr. Esther Sinolsky EL (2000)<br>Catalog <u>Circulation</u> Reports Back Office My Info      |   |          | iLTSS Tutoriz          | ls Đ  | Log Out | C   | ) Help |
|                 | Check Out Items                                                                              |   |          |                        |       |         |     |        |
| Check Out Items |                                                                                              |   |          |                        |       |         |     |        |
| Check In Items  |                                                                                              |   |          | To Patron To Danatmant | How o | (?)     | à - |        |
| Item Status     |                                                                                              |   |          | to Pason To Deparation | 10 20 | cabon   | 1   |        |
|                 |                                                                                              |   |          |                        |       |         |     |        |

#### TO PATRON SUB TAB

Check Out Items:

- 1. Click the "Check Out Items" option located on the left-side of the screen
- 2. Click inside the "Find" field and scan OR type in one of the following identifiers:
  - Patron Barcode ID
  - Patron Last name, First name

| < 0 h           | tps://lausd-playground.follettdestiny.com/circulation/serviet                  | /handlecheckoutform.do | C        | Q Search | 合 自                              | □ ↓                     |
|-----------------|--------------------------------------------------------------------------------|------------------------|----------|----------|----------------------------------|-------------------------|
| ۲               | Dr. Esther Sinofsky EL (2000)<br>Catalog <u>Circulation</u> Reports Back Offic | e MyInfo               |          |          | iLTSS Tutorials                  | 윤 Log Out               |
|                 | Check Out Items                                                                |                        |          |          |                                  |                         |
| Check Out Items | 2                                                                              |                        |          |          | Ho<br>To Patron To Department To | w do I_ (2)<br>Location |
| Beset           | Find McDonald, Jim Find Patron                                                 | Find Item              |          |          |                                  |                         |
|                 | Name                                                                           | Barcode                | Homeroom |          | Grade Level                      |                         |
|                 | McDonald, Jim                                                                  | P 100101               |          |          |                                  |                         |
|                 |                                                                                |                        |          |          |                                  |                         |

**<u>NOTE</u>**: If the name was typed in, either hit the "**Enter**" key on the keyboard or click the "**Go!**" button. Then click on the patron's name.

3. Click inside the "Find" field and scan OR type in the resource ID (barcode)

**NOTE:** If the ID was typed in, either hit the "Enter" key on the keyboard on click on the "Go!" button.

4. The resource will appear in the "Checked Out" section of the screen

|                                                                                                    | C Q Search | ☆ 自 ♥ ♣ 1                                    |
|----------------------------------------------------------------------------------------------------|------------|----------------------------------------------|
| Dr. Esther Sinofsky EL (2000)<br>Catalog <u>Circulation</u> Reports Back Office My Info            |            | iLTSS Tutorials 🕤 Log Out                    |
| Check Out Items                                                                                    |            |                                              |
| it items 3                                                                                         | То         | How do I_ ⑦ Patron To Department To Location |
| Find CS40064 Find Patron Find Item                                                                 |            |                                              |
| McDonald, Jim (Student: P 100101) View Classes<br>Checked Out Resources: 1<br>Overdue Resources: 0 |            | Grade Level<br>Homeroom                      |
|                                                                                                    | Only tod   | ay's check outs                              |
|                                                                                                    |            | Past Due 6/10/2016                           |
| - Checked Out<br>Apple 7702 iPad Air (tem: CS40064)                                                |            |                                              |

#### To Department:

**<u>NOTE</u>**: This sub-tab will not allow check outs.

| Check Out Iter  | в. × +                                                                                            |        |           |           |         |       |       | - 35  | 5 II.  |    | ×    |
|-----------------|---------------------------------------------------------------------------------------------------|--------|-----------|-----------|---------|-------|-------|-------|--------|----|------|
| 🗲 🛈 🔒   https:/ | Aausd-playground.follettdestiny.com/circulation/servlet/presentcheckouttodepartmentform.do?contir | C,     | Q. Search |           |         | ☆     | Ó     | ۵     | ÷      | ŵ  | =    |
| ۲               | Dr. Exther Sinolsky EL (2000)<br>Catalog <u>Circulation</u> Reports Back Office My Info           |        |           |           | iLTSS   | Tuto  | rials | 9 L   | ng Qut | ©1 | lelp |
|                 | Check Out Items                                                                                   |        |           |           |         |       |       |       |        |    |      |
| Check Out Items |                                                                                                   |        |           |           |         |       |       |       |        |    |      |
| Check In Items  |                                                                                                   |        |           | To Patron | To Depa | rtmen | H     | ow do | tion   |    |      |
| Item Status     | There are no denartments to sele                                                                  | ert.   |           |           |         |       |       |       |        |    |      |
| Reset           | mere are no departments to sere                                                                   | C.C.L. |           |           |         |       |       |       |        |    |      |

To Location:

- 1. Click the "To Location" sub-tab located on the sub-navigation to the right
- 2. Click inside the "Find" field and scan OR type in the location barcode identifier (ex. 123456)
- 3. Once the item populates on the screen, scan or type in the resource ID

**<u>NOTE</u>**: If you do not have a resource ID available, you may search the resource catalog by using a keyword search, e.g. iPad.

- 4. If a barcode for the location is unavailable, you may search for one by doing the following:
  - a. Click on the "Pick Location" button

| Check Out It                                              | ems × +                                                                                                |            | - 🗆 ×                                                                                                    |
|-----------------------------------------------------------|----------------------------------------------------------------------------------------------------|------------|----------------------------------------------------------------------------------------------------|
| 🗲 🛈 🔒   http                                              | s://lausd-playground.follettdestiny.com/circulation/servlet/handlecheckouttolocationform.do?restoreFro | C Q Search | ☆ 自 ♥ ♣ 斋 ☰                                                                                                    |
| ۲                                                         | Dr. Eather Sinolsky EL (2000)<br>Catalog <u>Circulation</u> Reports Back Office My Info                |            | iLTSS Tutorials 🗊 Log Out 🛛 Help                                                                                         |
| Check Out Items<br>Check In Items<br>Item Status<br>Beset | Check Out Hems                                                                                         |            | To Patron To Department To Location<br>Pick Location<br>Pick Location<br>Pick Location<br>Pick Location<br>Pick Location |

- b. Click on the drop-down menu, select a specific location and click the "OK" button
- c. Follow steps 1-2 above

| O Pick Location | × +                                                                                                    |            | - 🗆 ×           |
|-----------------|----------------------------------------------------------------------------------------------------|------------|-----------------|
| 🗲 🛈 🔒   http    | c//lausd-playground.follettdestiny.com/circulation/servlet/presentpicklocationform.do                                                                                                 | C Q Search | ☆ 自 ♥ ♣ ★ ☰     |
| ۲               | Dr. Esther Sinofsky EL (2000)<br>Catalog <u>Circulation</u> Reports Back Office My Info                                                                                               |            | iLTSS Tutorials |
|                 | Check Out tems > Pick Location                                                                                                    |            |                 |
| Check Out Items | Pick Location                                                                                                    | h          | OK Cancel       |
| Item Status     | Location Room 1                                                                                                    |            | h               |
| Beset           | Room 1 Room 2                                                                                                    |            |                 |
|                 | Room 4<br>Room 5<br>room 5 best<br>Room 6<br>Room 7<br>Room 8<br>Room 9<br>Room 10<br>Room 11<br>Room 12<br>Room 13<br>Room 14<br>Room 15<br>Room 15<br>Room 16<br>Room 17<br>Room 10 |            |                 |

#### Check in Items

- 1. Click the "Check In Items" option located on the left-side of the screen
- 2. Click inside the "Find Item" field and scan or type in the resource ID for each item you would like to return to the site's resource collection

**NOTE:** If the ID was typed in, either hit the "Enter" key on the keyboard on click on the "Go!" button.

|                                                 | Dr. Esther Sinolsky EL (2000)<br>Catalog <u>Circulation</u> Reports Back Office My Info                                                                                                    | ILTS               | S Tutorials 🗊 Log Out 💿 Hel |
|-------------------------------------------------|----------------------------------------------------------------------------------------------------|--------------------|-----------------------------|
| Check Out Rems<br>Check In Items<br>Item Status | Check lo Items Check lo Items Find Item C540064 Ken Status Ken Status Ken Sta |                    | How do I_ (2)               |
| Beset                                           | Apple 7702 iPad Air (item: CS40064)<br>Checked out 3/22/2017 to Secure area (Location: 123456)                                                                                                    | Past Due 6/10/2016 | Room 10                     |

#### Item Status

Allows an overview of a specific resource

- 1. Click the "Item Status" option located on the left-side of the screen
- 2. Click inside the "Find Item" field and scan or type the barcode ID of the item
- 3. Once the item's information is retrieved, you will have <u>VIEW</u> only access to the record. On this screen, the current and previous checkout history of the resource can be viewed

**NOTE**: You are able to add a note to the resource by clicking on the "Add Note" button.

|                                                                  | Catalog Circulation Reports Back Office My Info                                                                                                    |                                                                                                    |              |
|------------------------------------------------------------------|----------------------------------------------------------------------------------------------------|----------------------------------------------------------------------------------------------------|--------------|
| Check Out lie <u>ms</u><br>Check i <u>n</u> liems<br>Item Status | Find Item Apple 7702 iF                                                                                                    | Pad Air 🔎                                                                                                    | How do I_ ①  |
| Beset                                                            | Barcode CS40064<br>Date Acquired<br>Condition Usable<br>District ID IOS0000016014<br>Purchase Order<br>Serial Number DMPM662PFK11<br>Purchase Price | Nome Location Room 10<br>Custodian Undefined<br>Department Undefined<br>Projected Life Undefined<br>Funding Source CCTP<br>Status Available (2) | Print Labels |
|                                                                  | Current Checkout<br>None                                                                                                    | Previous Checkout<br>(Returned: 3/22/2017)<br>User Secure area [Location]<br>Barcode 123456<br>Checked In by Tutorials                          |              |
|                                                                  | Notes                                                                                                    |                                                                                                    | Add Note     |

#### <u>Reset</u>

To clear the screen, click on the "Reset" button located on the left-side of the screen

#### **<u>STEP 4</u>**: REPORTS TAB

#### Resource Reports Option:

- 1. Click on the "Reports" tab located on the top navigation
- 2. Click on the "Resource Report" option located on the left-side of the screen
- 3. You have access to the following types of reports:
  - Catalog—Resource & Items
  - Circulation
  - Labels
  - Software (NOT Applicable)
  - Statistics

| ( U B https:/                                                        | //ausd-playground.follettdestiny.com/backoffice/servlet/presentreportsform.do/il2m=Resource Report C Search                                                                                                    |    | \\$\<br>₽ ■    | 0     | *       |
|----------------------------------------------------------------------|----------------------------------------------------------------------------------------------------|----|----------------|-------|---------|
| ۲                                                                    | Dr. Esther Sinofsky EL (2000)<br>Catalog Circulation Reports Back Office My Info                                                                                                    | ļ  | iLTSS Tutorial | s 91  | Log Out |
| My Favorites<br>Resource Reports<br>Report Builder<br>Report Manager | Dr. Esther Sinolsky EL (2000)         Catalog       Circulation       Reports         Secource Reports         Catalog - Resources & Items         Barcode Lists - Identify used item barcodes.       Show More         Deleted Resources - Retrieve information about resources that have been deleted.       Show More         Item Status - View the current status of your resources.       Show More         Lost Resource and Fines - Summary of lost resources and fine amounts.       Show More         Resource Value - Examine the current or depreciated value of your resources.       Show More         Textbook Adoptions - Examine where textbooks are in the adoption schedule.       Show More         Circulation       Class List - List class sections by teacher or student.       Show More         Resource Checkout Summary - Identify books that should be returned.       Show More         Class List - List class sections by teacher or student.       Show More         Resource Checkout Summary - Identify books that should be returned.       Show More         Location Labels - Create new or replacement item barcode labels.       Show More         Location Labels - Create new or replacement locations barcode labels.       Show More         Stoftware       Show More | -3 | iLTSS Tutorial | 15 DI | Out     |
|                                                                      | tems using Software Licenses - View the tems that have software licenses assigned to them                                                                                                    |    |                |       |         |

**<u>NOTE</u>**: For a detailed description of the available reports, please click on the "**More**" icon

<u>Report Builder Option</u>: Allows you to view resource reports that the Destiny Resource Administrator (*District Access*) has pushed down to the schools.

- 1. Click on the "Report Builder" option located on the left-side of the screen
  - To run a report, click on the "Run" icon
  - To make a report a favorite, click on the "Heart" icon

| 🔷 Report Builde                  | r × +                                                               |                                      |                    |           |                 | -        | •   |
|----------------------------------|---------------------------------------------------------------------|--------------------------------------|--------------------|-----------|-----------------|----------|-----|
| 🗲 🛈 🖨 https                      | c//lausd-playground.follettdestiny.com/backoffice/ser               | vlet/presentreportmenutabform.do?l2m | =Report B C Q Sear | ch        | ☆ 自             | ₫ †      | ŵ i |
| ۲                                | Dr. Esther Sinofsky EL (2000)<br>Catalog Circulation Reports Back C | Office My Info                       |                    |           | iLTSS Tutorials | 🗃 Log Ou | :   |
|                                  | Report Builder                                                      |                                      |                    |           |                 |          |     |
| My Favorites<br>Resource Reports | -Report Builder                                                     |                                      |                    |           |                 |          |     |
| Report Builder                   | Name 🛦                                                              | Туре                                 | Created By         | Last Run  |                 |          |     |
| Report Manager                   | Asset Status                                                        | Resource - Items                     | destinyadmin       | 5/19/2016 | (*              | Rut      |     |
|                                  | Asset Status 2                                                      | Resource - Items                     | destinyadmin       | 9/3/2015  | +               | Rus      |     |

<u>Report Manager Option:</u> Allows you to view any report run for your site.

- 1. Click on the "Report Manager" option located on the left-side of the screen
  - To access a report, click on the "**View**" link
  - To permanently delete a report, click on the "**Trash**" icon

NOTE: If a generated report is not on the list, click on the "Refresh List" link to update the list

| 🗲 🛈 🔒 http       | s://lausd-playground.follettdestiny.com/backoffice/servlet/presentjobn          | nanagerform.do?l2m=Report Man C Q Search | ☆自♥↓                      |
|------------------|---------------------------------------------------------------------------------|------------------------------------------|---------------------------|
| ۲                | Dr. Esther Sinofsky EL (2000)<br>Catalog Circulation Reports Back Office My Int | 0                                        | iLTSS Tutorials 🕤 Log Out |
|                  | Report Manager                                                                  |                                          |                           |
| My Favorites     | Jobs: 1 - 4 of 4                                                                | Refresh List                             |                           |
| Resource Reports | dot                                                                             | Status                                   |                           |
| Report Builder   | Asset Status                                                                    | Completed<br>(2/23/2017 8.21 AM)         | View                      |
| Report Manager   | Library Weeding Log                                                             | Completed<br>(11/14/2016 3.18 PM)        | View 📫                    |
|                  | Spine/Pocket Labels                                                             | Completed<br>(19/25/2016 19:18 AM)       | View                      |
|                  | Unused Library Copy Barcode Labels                                              | Completed                                | View                      |
|                  | Jobs: 1 - 4 of 4                                                                | Refresh List                             |                           |

Back Office Tab: Allows you to view or delete the reports in the queue

- 1. Click on the "Back Office" tab located on the top navigation
  - To access a report, click on the "View" link
  - To permanently delete a report, click on the "**Trash**" icon

| 🔇 Job Manager | r × +                                                   |                                              |                     |                                    | _              |       |
|---------------|---------------------------------------------------------|----------------------------------------------|---------------------|------------------------------------|----------------|-------|
| 🛈 🔒 🛛 http    | s://lausd-playground.follettdestiny.com/backoffice/serv | /let/presentjobmanagerform.do?l2m=Jo         | b Manage C Q Search | ☆                                  | ê 🗸 🕴          | n 🔒   |
| P             | Dr. Esther Sinofsky El. (2000)                          |                                              |                     | iLTSS Tut                          | orials 🕀 Log ( | Dut C |
| <u>y</u>      | Catalog Circulation Reports Back O                      | ffice My Info                                |                     |                                    |                |       |
|               | Job Manager                                             |                                              |                     |                                    |                |       |
| lanager       | Jobs: 1 - 12 of 12                                      | (1)                                          | Refresh List        |                                    |                |       |
|               | Job                                                     | Submitted By                                 | Started             | Status                             | ~              |       |
|               | Asset Status                                            | iLTSS Tutorials<br>(3/23/2017 8:21 AM)       | 3/23/2017 8:21 AM   | Completed<br>(3/23/2017 8:21 AM)   | View           | Û     |
|               | Library Weeding Log                                     | iLTSS Tutorials<br>(11/14/2016 3:17 PM)      | 11/14/2016 3:17 PM  | Completed<br>(11/14/2016 3:18 PM)  | View           | Û     |
|               | Spine/Pocket Labels                                     | iLTSS Tutorials<br>(10/25/2016 10:18 AM)     | 10/25/2016 10:18 AM | Completed<br>(10/25/2016 10:18 AM) | View           | Û     |
|               | Unused Library Copy Barcode Labels                      | iLTSS Tutorials<br>(10/21/2016 2:58 PM)      | 10/21/2016 2:58 PM  | Completed<br>(10/21/2016 2:58 PM)  | View           | Û     |
|               | Check In Expired Digital Checkouts                      | Job Scheduler<br>(9/26/2015 2:00 AM)         | 9/26/2015 2:01 AM   | Completed<br>(9/28/2015 2:01 AM)   | View           | Û     |
|               | Global Update Resources                                 | Destiny Administrator<br>(9/25/2015 3:28 PM) | 9/25/2015 3:28 PM   | Completed<br>(9/25/2015 3:28 PM)   | View           | Ŵ     |

<u>My Info Tab</u>: Allows you to view the materials and resources checked out to the current user logged in to the Destiny Manager.

1. Click on the "My Info" tab located on the top navigation

|              | Dr. Esther Sinolsky EL (2000)                                                                                                    | iLTSS Tutorials 🕀 Log Out | @ He |
|--------------|----------------------------------------------------------------------------------------------------|---------------------------|------|
|              | Catalog Circulation Reports Back Office <u>My Info</u>                                                                                                    |                           |      |
| stron Status |                                                                                                    | How do L_ (?)             | 1    |
| (1)          | Items Out Library Materials There are no library materials checked out for this patron. Textbooks There are no textbooks checked out for this patron. Resources There are no resources checked out for this patron Fines There are no fines for this patron - Holde |                           |      |
|              | There are no holds for this patron                                                                                                    |                           |      |